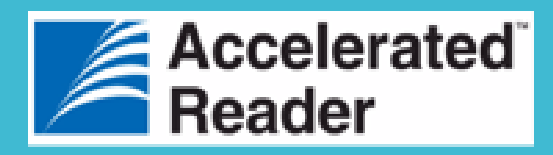

### Find AR Books in the Library Catalogue

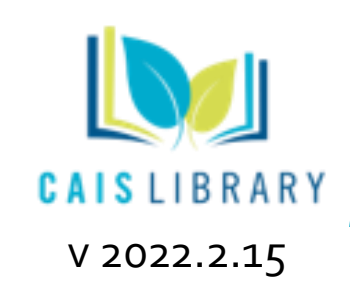

Selecting the AR books to match your needs from school library is easier than ever.

Visit the <u>CAIS Library Catalogue</u> and go to the Advanced Search. You can search for titles which interest you at your appropriate level with just a few clicks.

#### Visit <u>http://library.caisbv.edu.hk</u> and access the library catalogue

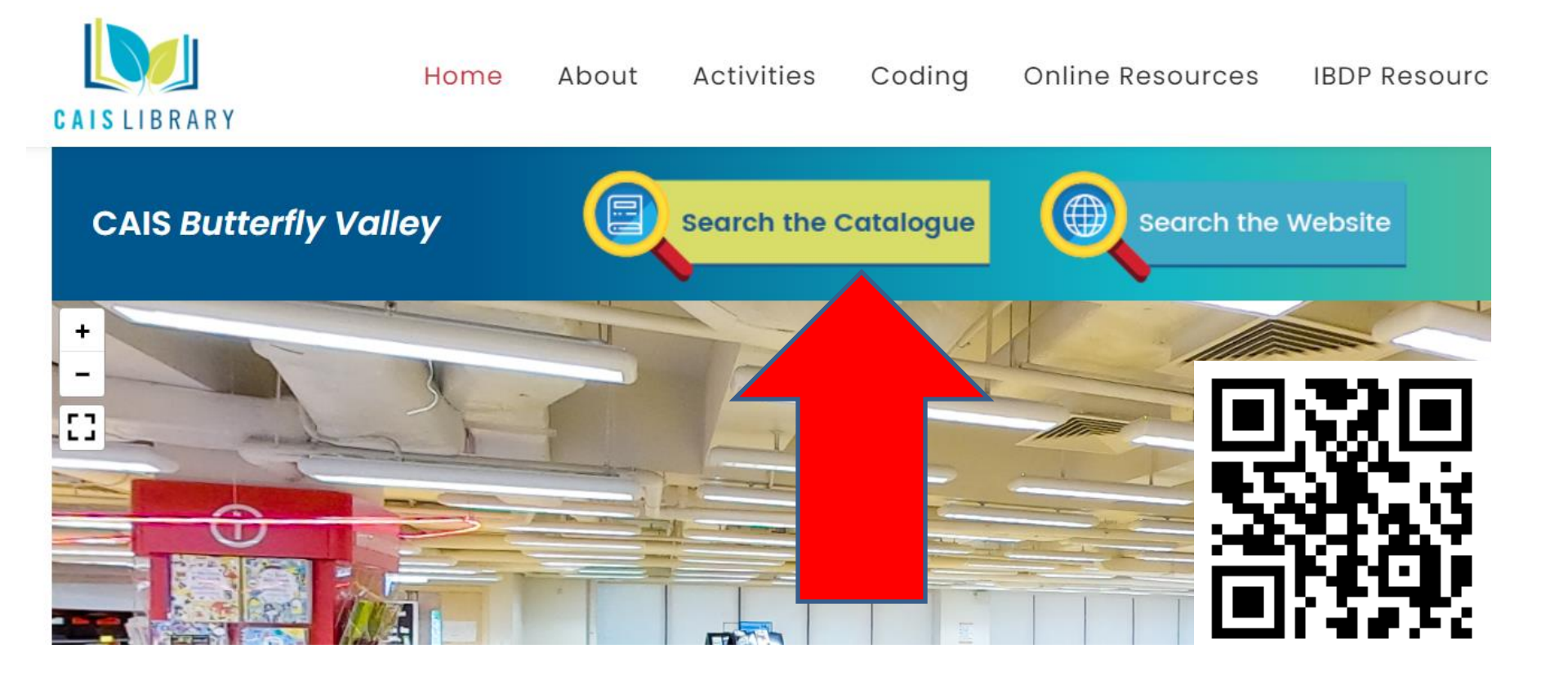

Search the Catalogue

### Open Advanced Search (at the top of the page)

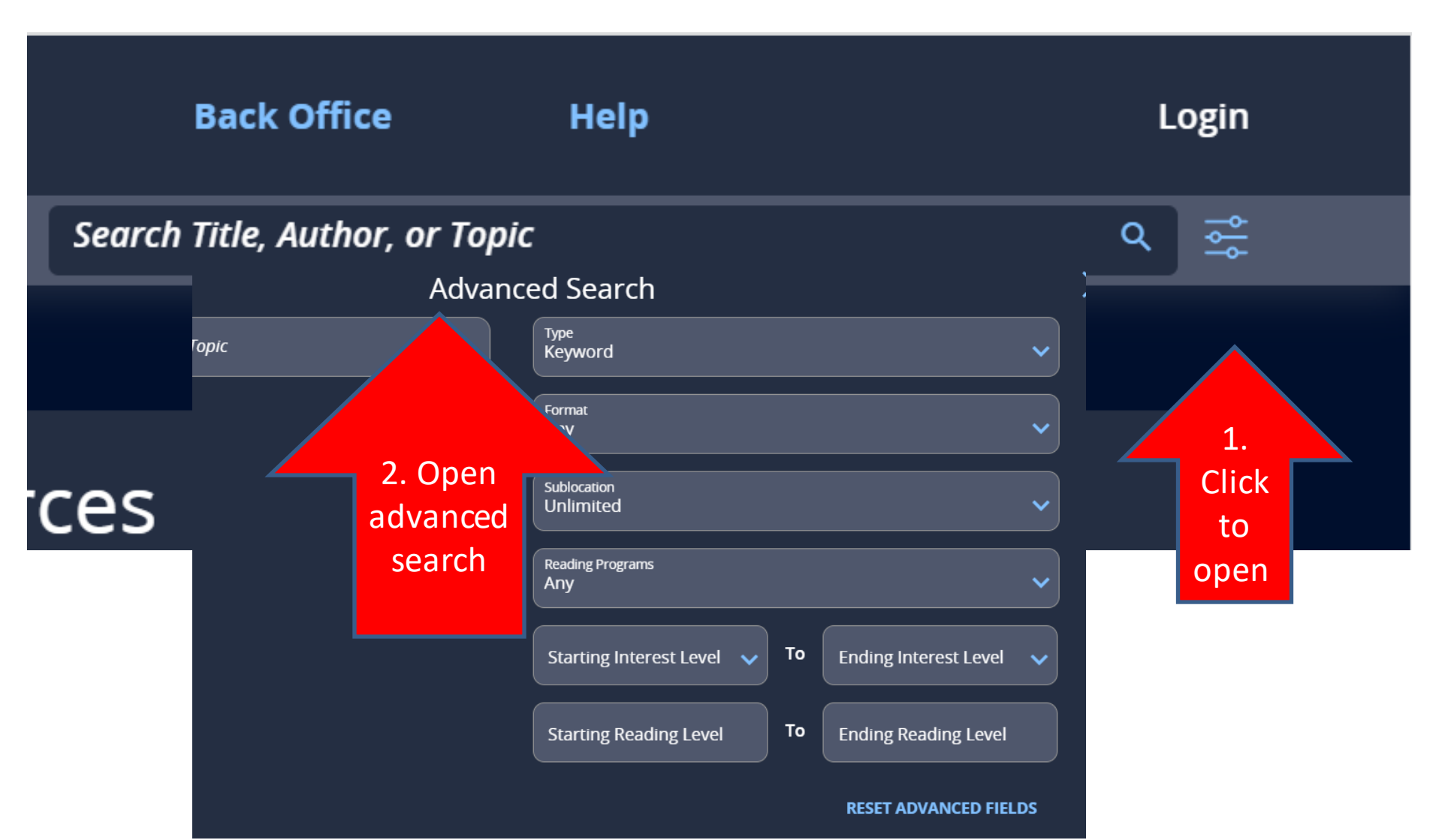

# Limit your search to AR books byselectingAccelerated Readers

| Advanced Search |                                             |    |  |
|-----------------|---------------------------------------------|----|--|
| ٩               | <sub>Туре</sub><br>Keyword                  | ~  |  |
|                 | Format<br>Any                               | ~  |  |
|                 | Sublocation<br>Unlimited                    | ~  |  |
|                 | Reading Programs<br>Any                     | ]~ |  |
|                 | Any                                         |    |  |
|                 | Accelerated Reader®                         |    |  |
|                 | Starting Reading Level Ending Reading Level |    |  |

### Select your appropriate Reading Level and Interest Level.

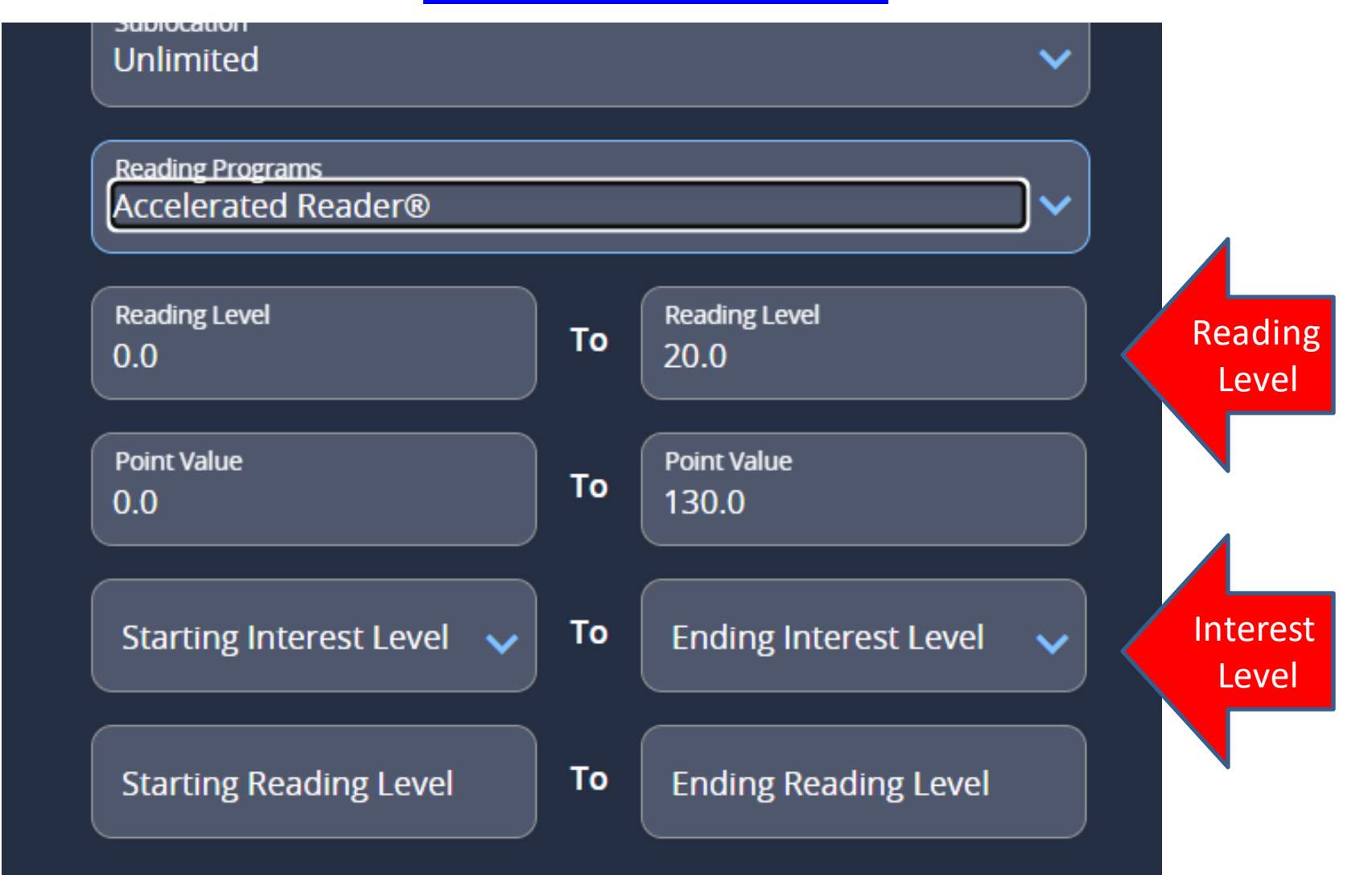

### Choose your books from the results, or further refine your search by applying filters.

### Results for (505)

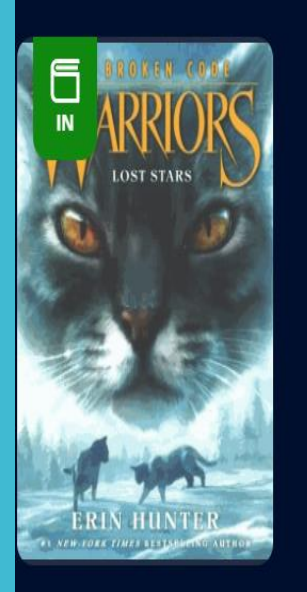

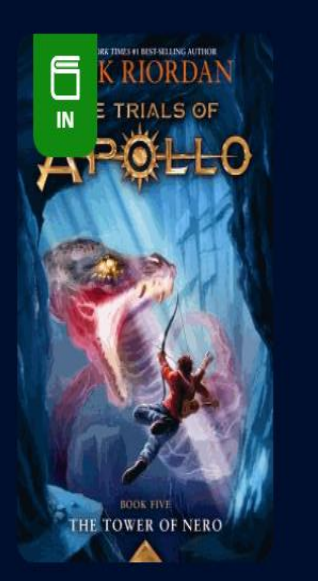

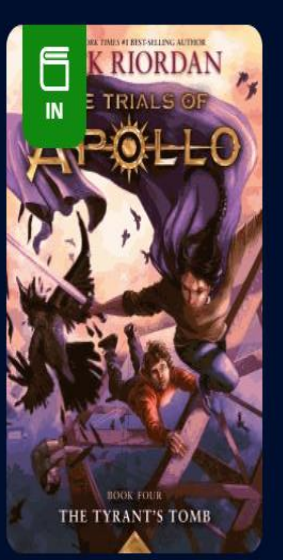

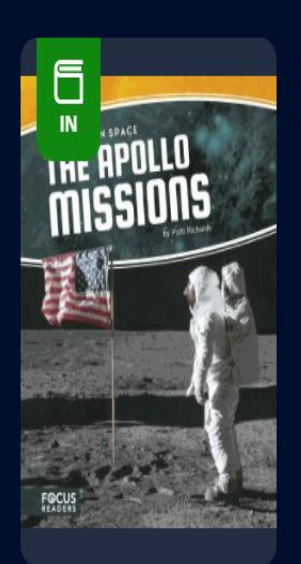

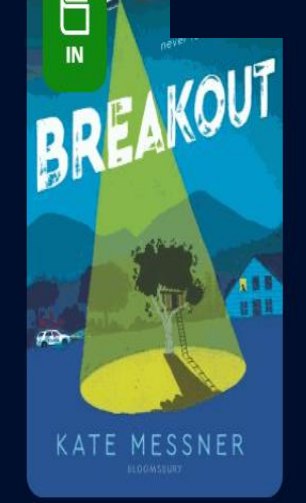

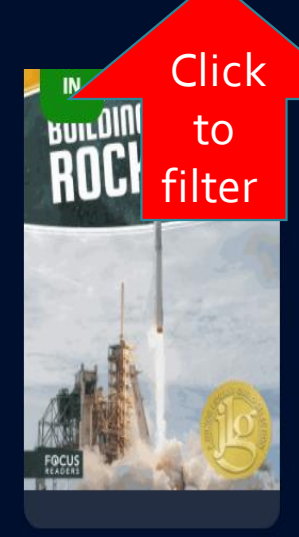

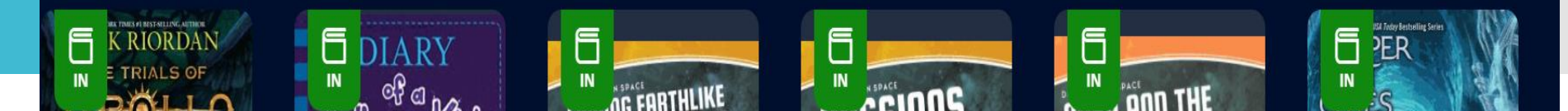

### Refine your search by applying different filters.

| ← Sort & Filter |              |   |
|-----------------|--------------|---|
| SORT BY         | FILTERS      |   |
| Relevance       | Availability | + |
| Call Number     | Author       | + |
| O Title A-Z     | Subject      | + |
|                 | Genre        | + |
|                 | Format       | + |

## Click **RESET ADVANCED FIELDS** in the Advanced Search box to perform a new search.

| 0.0                            | То | 130.0                        |  |  |
|--------------------------------|----|------------------------------|--|--|
| Starting Interest Level<br>8th | То | Ending Interest Level<br>8th |  |  |
| Starting Reading Level         | То | Ending Reading Level         |  |  |
| RESET ADVANCED FIELDS          |    |                              |  |  |
| Cancel Search                  |    |                              |  |  |

The most appropriate book for you is where your AR Level and Interest Level meet.

If you are not sure, ask your librarian.

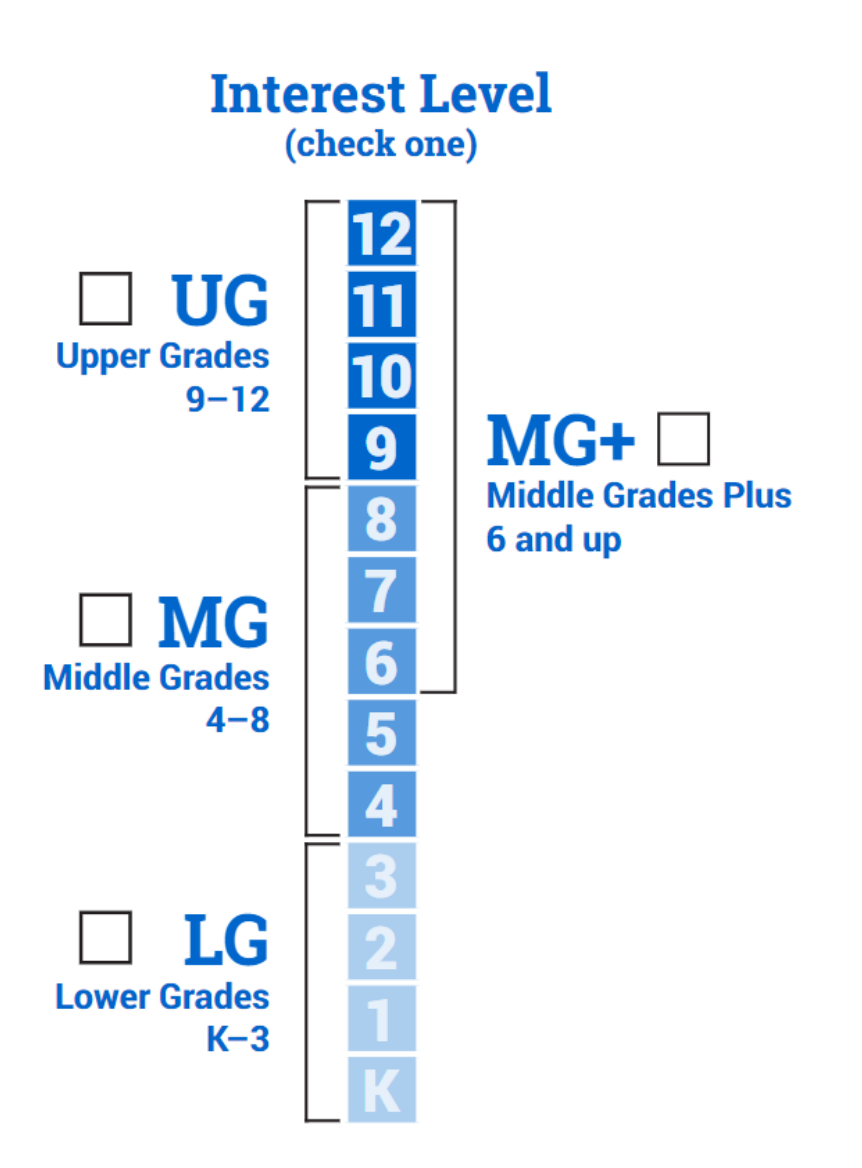